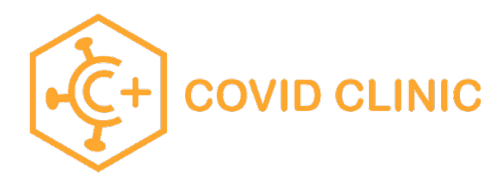

## Proceso para el registro de la escuela página

\*\*\*Usa Chrome\*\*\*

| 1 | Ir a <u>https://school.covidclinic.org</u><br>Usuarios por primera vez(Usuario que no se ha<br>registrado)<br>Oprima el botón naranja de la página de inicio.                                                                                                    | ECOVID CLINIC      K-12 School Testing     Your school has partnered with Covid Clinic for testing. This site will help you registe     Returning users will need to authenticate using a one-time passcode, which lasts for     To get started, please choose an option below.      Returning users      Register for first test with Covid Clinic                                                                |  |  |
|---|----------------------------------------------------------------------------------------------------|----------------------------------------------------------------------------------------------------|--|--|
| 2 | Seleccione el rol apropiado para la persona registrada.<br>* Tenga en cuenta que el papel del personal tiene un<br>precedente sobre el papel de padre. Si está en el<br>personal, haga clic en el personal incluso si es un padre o<br>tutor.                                                                                                    | Are you a parent/guardian, student or staff? If you are a staff AND a parent, select STAFF.                                                                                                    |  |  |
| 3 | Complete el formulario de registro completo. Para el<br>personal, a cada personal se le proporcionó su<br>identificación de empleado# . Si no lo tienen, fue<br>enviado por correo electrónico desde Covid Clinic, su<br>gerente territorial o regional tiene una lista completa<br>dell personal y puede ayudarlo con esa identificación. #           | Staff Information         All fields are required, unless otherwise indicated.         First name         Employee Identification #*                                                                                                    |  |  |
| 4 | Complete los campos restantes en el formulario de<br>registro, incluido el teléfono móvil y la dirección de<br>correo electrónico dos veces para garantizar la precisión.<br>* NOTA: Hay problemas técnicos con las direcciones de<br>correo electrónico @icloud.com y @hotmail.com – por<br>favor no utilice estas direcciones de correo electrónico. | Test results will be sent to the phone number and email you input below. To help ensure the results reach the email inbox, please add results@covidclinic.org to the receiving email address's whitelist or contact list.         Mobile phone number       Confirm mobile phone number         Email address       Confirm email address                                                                          |  |  |
| 5 | Si el usuario desea leer las divulgaciones antes de marcar<br>cada casilla reconociendo que leyó y está de acuerdo con<br>las divulgaciones, el usuario DEBE hacer clic derecho en<br>el enlace y seleccionar "Abrir en nueva pestaña"                                                                                                    | Disclosures and patient acknowledgement I have read and agree to the INFORMED CONSENT FOR COVID-19 TESTING I have read and consent to Covid Clinic's ASSIGNMENT OF BENEFITS FOR COVID-19 TESTING. I have read and consent to Covid Clinic's AUTHORIZATION FOR RELEASE, DISCLOSURE AND USE OF HEALTH INFORMATION. I have read and agree to the website Terms of Service, Privacy, Policy, and Communication Policy. |  |  |
| 6 | Firme el formulario de registro escribiendo su nombre y<br>haga clic en "Registrarse"                                                                                                    | Your signature: Signature Register                                                                                                    |  |  |

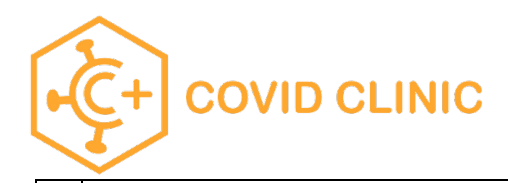

| 7 | Tras un registro exitoso, el usuario será devuelto a la página de inicio | E Exercise Control CLENCE     Area of the second of the second of t |
|---|--------------------------------------------------------------------------|----------------------------------------------------------------------------------------------------|

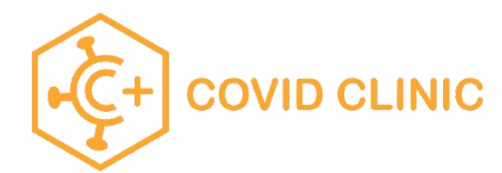

## Para realizar un pedido

Después de registrarse primero para obtener una cuenta, regrese a <u>https://school.covidclinic.org</u>

Por motivos de seguridad, los usuarios deben iniciar sesión con un código de acceso temporal que cambia cada vez que el usuario regresa.

| 1 | Haga clic en el botón Usuarios recurrentes                                                                                                    | Returning users                                                                                                    |  |  |
|---|----------------------------------------------------------------------------------------------------|----------------------------------------------------------------------------------------------------|--|--|
| 2 | Ingrese la dirección de correo electrónico utilizada durante<br>el registro y haga clic en "Solicitar un código de acceso<br>temporal"                                           | Trouble signing in? Request a temporary passcode or contact us for help.                                                                                                    |  |  |
| 3 | Vaya a su correo electrónico y copie el código de acceso que<br>se le envió por correo electrónico.                                                                              | [Covid Clinic] Password Request<br>Covid Clinic<br>Hello Thomas Shaffer,<br>A password reset request was just made. Your temporary password is:<br>Q46p72x3TB0g<br>This password is valid for one hour.                                                                     |  |  |
| 4 | Luego regrese a la página y pegue el código de acceso en el<br>campo de código de acceso. 1.<br>Haga clic en Iniciar sesión.<br>*NOTA: El código de acceso es válido por 1 hora. | Enter the email address you used when registering Email * Enter your temporary passcode Passcode * Sign in                                                                                                    |  |  |
| 5 | Una vez que hayan iniciado sesión, pueden realizar un pedido.<br>Haga clic en "Realizar pedido"                                                                                  | Place Order                                                                                                    |  |  |
| 6 | Responda las preguntas que aparecen en la ventana<br>emergente y haga clic en "Guardar y cerrar" y el pedido se<br>generará automáticamente                                      | Placing order         Is it suspected that the patient has been exposed to COVID-19 in the past 14 days?         Yes         No         Has the patient observed any of the following symptoms within the last 14 days? (check all that apply)         Fever         Chills |  |  |

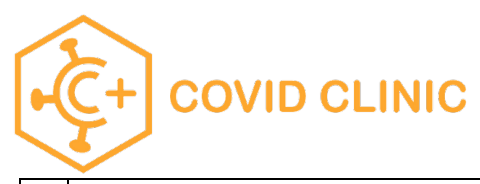

| 7 | Para encontrar el pedido, haga clic en el botón de<br>hamburguesa en el portal y seleccione "Historial de<br>pedidos" |                                                                  | Account<br>Orders history<br>Profile<br>C Log Out |                |
|---|----------------------------------------------------------------------------------------------------|------------------------------------------------------------------|---------------------------------------------------|----------------|
| 8 | El MRN en el historial de pedidos es el número de orden<br>*NOTA: todos los pedidos k-12 comienzan con "03-"          | Orders history<br>order Date (UTC) ↓<br>Oct 25, 2021, 4:11:17 PM | Order Date<br>Oct 25, 2021, 9:11:17 AM            | mm<br>03-13967 |